# How to Filter records on Pivot Grid Panel

### Through Label Filters

Records are being filtered based on the row you selected. Here's how to use it:

- 1. Go to the row you would like to filter record. Select Label Filters and condition. i21 Invoices Pivot DATE CUSTOMER ID NAME 📥 INVOICE TOTAL Values All fields 478.77 INVOICE NUMBER INVOICE TOTAL (sum) ∃ 114 295.02 INVOICE TOTAL Cedric Noble 295.02 PAYMENT STATUS ∃ 116 183.75 Tom Smith 183.75 ■ 08/27/2015 1,350.00 ∃ 44 1,350.00 Row labels Tanagalakis Farms 1.350.00 DATE ■ 08/31/2015 336.00 Sort A to Z ∃ 44 336.00 Sort Z to A Tanagalakis Farms 336.00 🚊 Disable sorting 16,098.15 ∃ 12 15, Label filters Equals... Brown Brother Farms 15, Does not equal.. Value filters ∃ 90 Begins with.. Gary Thomas Does not begin with... 11, Ends with... ∃ 134 11. Does not end with. Garrett Propane, Inc. 11, Contains... Grand total 30, Does not contain. Greater than... Greater than or equal to.. Less than... Less than or equal to... Between... Not between..
- 2. Type in the value on the Label Filter screen.

| Label filter (NAME)      |               | ×      |
|--------------------------|---------------|--------|
| Show items for which the | e label       |        |
| equals                   | ✓ Cedric Nobl | e      |
| Case sensitive           |               |        |
|                          | ОК            | Cancel |
|                          |               |        |

#### 3. Click OK button.

| ■ i21 Invoices Pivot |             |              |               |                |                     |
|----------------------|-------------|--------------|---------------|----------------|---------------------|
| DATE                 | CUSTOMER ID | NAME         | INVOICE TOTAL | All fields     | Values              |
| <b>08/26/2015</b>    |             |              | 295.02        | INVOICE NUMBER | INVOICE TOTAL (sum  |
|                      | □ 114       |              | 295.02        | INVOICE TOTAL  | INVOICE TO THE (Sum |
|                      |             | Cedric Noble | 295.02        | PAYMENT STATUS |                     |
| Grand total          |             |              | 295.02        |                |                     |
|                      |             |              |               |                |                     |
|                      |             |              |               |                |                     |
|                      |             |              |               |                | Row labels          |
|                      |             |              |               |                |                     |
|                      |             |              |               |                |                     |
|                      |             |              |               |                | NAME                |
|                      |             |              |               |                |                     |
|                      |             |              |               |                |                     |
|                      |             |              |               |                |                     |
|                      |             |              |               |                |                     |
|                      |             |              |               |                | Column labels       |
|                      |             |              |               |                |                     |
|                      |             |              |               |                |                     |
|                      |             |              |               |                |                     |
|                      |             |              |               |                |                     |
|                      |             |              |               |                |                     |
|                      |             |              |               |                |                     |
|                      |             |              |               |                |                     |

## Through Value Filters

The user can filter through Aggregate/Data fields. Here's how to use it:

1. Click any row to filter record. Select Value Filters and condition.

| i21 Invoices Pivot |             |                       |                  |                         |                                 |
|--------------------|-------------|-----------------------|------------------|-------------------------|---------------------------------|
| DATE               | CUSTOMER ID | NAME                  | INVOICE TOTAL    | All fields              | Values                          |
| ■ 08/26/2015       |             |                       | 478.77           | INVOTCE NUMBER          |                                 |
|                    | ∃ 114       |                       | 295.02           |                         | INVOICE TOTAL (sum)             |
|                    |             | Cedric Noble          | 295.02           | INVOICE TOTAL           |                                 |
|                    | ∃ 116       |                       | 183.75           | PAYMENT STATUS          |                                 |
|                    |             | Tom Smith             | 183.75           |                         |                                 |
| ■ 08/27/2015       |             |                       | 1,350.00         |                         |                                 |
|                    | ∃ 44        |                       | 1,350.00         |                         | Row labels                      |
|                    |             | Tanagalakis Farms     | 1,350.00         |                         | © ▲DATE                         |
|                    |             |                       | 336.00           |                         | <ul> <li>Sort A to Z</li> </ul> |
|                    | ∃ 44        |                       | 336.00           |                         | <ul> <li>Sort Z to A</li> </ul> |
|                    |             | Tanagalakis Farms     | 336.00           |                         | 📜 Disable sorting               |
| □ 09/08/2015       |             |                       | 16,098.15        |                         | Clear filter from "D            |
|                    | ∃ 12        |                       | 15,916.25        |                         |                                 |
|                    |             | Brown Brother Farms   | 15,010 E         | uals                    | Value filters                   |
|                    | <b>∃ 90</b> |                       |                  | nes pot equal           |                                 |
|                    |             | Gary Thomas           |                  | i i i                   |                                 |
|                    |             |                       | 11,9             | reater than             |                                 |
|                    | □ 134       |                       | 11,9 G           | reater than or equal to |                                 |
|                    |             | Garrett Propane, Inc. | 11, <sup>1</sup> | ess than                |                                 |
| Grand total        |             |                       | 30,:             | ess than or equal to    |                                 |
|                    |             |                       | Be               | etween                  |                                 |
|                    |             |                       | N                | ot between              |                                 |
|                    |             |                       | To               | op 10                   |                                 |

2. On the Value Filter screen, select data field on "Show items for which" field and type in value on the text field.

| Value filter (DATE)  |        |        | ×      |
|----------------------|--------|--------|--------|
| Show items for which |        |        |        |
| INVOICE TOTAL        | equals | / 1350 |        |
| Case sensitive       |        |        |        |
|                      |        |        |        |
|                      |        | OK     | Cancel |

#### 3. Click OK button.

| ≡ i21 Invo | ices Pivot  |             |               |                |               |
|------------|-------------|-------------|---------------|----------------|---------------|
| DATE       | CUSTOMER ID | NAME        | INVOICE TOTAL | All fields     | Values        |
| B 08/27/2  | 2015        |             | 1,350.00      | INVOICE NUMBER | INVOICE TOTAL |
|            | ∃ 44        |             | 1,350.00      | INVOICE TOTAL  | INVOICE IOTA  |
|            |             | Tanagalakis | 1,350.00      | PAYMENT STATUS |               |
| Grand tota | l           |             | 1,350.00      |                |               |
|            |             |             |               |                |               |
|            |             |             |               |                |               |
|            |             |             |               |                | Row labels    |
|            |             |             |               |                | ⊘ ▲Ţ DATE     |
|            |             |             |               |                | © CUSTOME     |
|            |             |             |               |                | ⊚ ▲NAME       |
|            |             |             |               |                |               |
|            |             |             |               |                |               |
|            |             |             |               |                |               |
|            |             |             |               |                | Calumn Jahala |
|            |             |             |               |                | Corumn Tabels |
|            |             |             |               |                |               |
|            |             |             |               |                |               |
|            |             |             |               |                |               |
|            |             |             |               |                |               |
|            |             |             |               |                |               |
|            |             |             |               |                |               |
|            |             |             |               |                |               |

## Note

If Case Sensitive checkbox is unchecked, the pivot grid panel will return records based on the entered value even if the entered value does not have the same casing on the existing records.

If Case Sensitive checkbox is checked, the pivot grid panel will return records based on the entered value having the same casing with the existing records.